# PROCÉDURE DE MISE À JOUR DU SITE WEB www.reseaumuseal-at.ca

Stall MUSER

Réalisée par Julie Gadoury - Juillet 2015 -

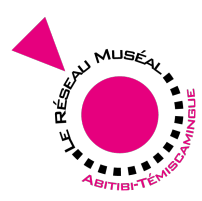

PROCÉDURE DE LA MISE À JOUR DU SITE WEB WWW. RESEAUMUSEAL-AT.CA

- 1. Conditions et modalités de mise à jour du site par le client
- 2. Accéder au volet administrateur du site web
- 3. Présentation du menu administrateur
  - 3.1. Les pages
  - 3.2. Les items
- 4. Présentation et modification de la page "ACCUEIL"
  - 4.1. Identification des trois zones modifiables
  - 4.2. Identification des trois zones modifiables dans le volet administrateur
  - 4.3. Modification de la zone 1 Description de l'organisme
  - 4.4. Modification de la zone 2 Titre
  - 4.5. Modification de la zone 3 Zone concours
- 5. Présentation et modification de la page "QUI SOMMES-NOUS"
  - 5.1. Identification des quatres zones modifiables
  - 5.2. Identification des quatres zones modifiables dans le volet administrateur
  - 5.3. Modification de la zone 1 Titre
  - 5.4. Modification de la zone 2 Mission
  - 5.5. Modification de la zone 3 Réalisations
  - 5.6. Modification de la zone 4 Suivez-nous
- 6. Présentation et modification de la page "CONTACTEZ-NOUS"
  - 6.1. Identification des deux zones modifiables
  - 6.2. Identification des deux zones modifiables dans le volet administrateur
  - 6.3. Modification de la zone 1 Titre
  - 6.4. Modification de la zone 2 Nos coordonnées
- 7. Ajout d'un item (d'une instance)
- 8. Ajout d'une catégorie (ville)
- 9. Ajout d'un emplacement (ville)

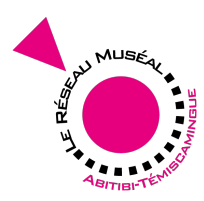

## 1. CONDITIONS ET MODALITÉS DE MISE À JOUR DU SITE PAR LE CLIENT

- Les informations diffusées sur le site Internet par le Client après sa mise en ligne le sont sous sa seule et unique responsabilité.
- Le client est entièrement responsable de toutes les conséquences découlant de modification sur le site.
- La conceptrice ne sera pas tenue responsable des dégâts encourus suite aux modifications apportées par le Client ou un utilisateur.

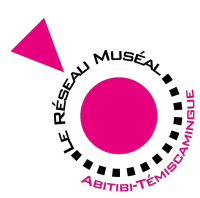

## 2. Accéder au volet administrateur du site web

www. ESEAUMUSEAL-AT.CA Ð You are now logged out. Username Password Log In Remember Me ssword? Muséal Abitibi

http://www.reseaumuseal-at.ca/wp-login.php

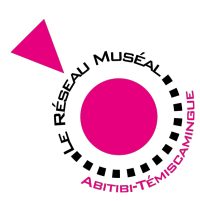

# 3. Présentation du menu administrateur

## 3.1 LES PAGES

| WWW.REBEAUMU       | EAL-AT.GA | 8 C | 🕨 🗭 0 🕂 SEO Theme settings     |            |   |                         |     |                                                                 |            |
|--------------------|-----------|-----|--------------------------------|------------|---|-------------------------|-----|-----------------------------------------------------------------|------------|
|                    | æ         | _   |                                |            |   |                         |     |                                                                 |            |
| Media              | 91        | Р   | ages Add New                   |            |   |                         |     |                                                                 |            |
| Pages<br>All Pages | •         | 1   | Coming Soon is On              |            |   |                         |     |                                                                 |            |
| ltem               | ■         | A   | I (6) Published (6) Trash (56) |            |   | A Filtor                |     |                                                                 |            |
| Collapse menu      |           | [   | Title                          | Author     |   | Date                    | SEO | SEO Title                                                       | Meta Desc. |
|                    |           |     | Front Page Accueil             | rmat-Julie | Ģ | 2015/01/14<br>Published | ٠   | Accueil - Réseau Muséal Abitibi-<br>Témiscamingue               |            |
|                    |           | [   | Qui sommes-nous                | rmat-Julie | Ø | 2014/12/16<br>Published | ٠   | Qui sommes-nous - Réseau Muséal Abitibi-<br>Témiscamingue       |            |
|                    |           |     | Répertoire des membres         | rmat-Julie | Ģ | 2015/05/08<br>Published | ٠   | Répertoire des membres - Réseau Muséal<br>Abitibi-Témiscamingue |            |
|                    |           | [   | Contactez-nous                 | rmat-Julie | Ø | 2014/12/16<br>Published | ٠   | Contactez-nous - Réseau Muséal Abitibi-<br>Témiscamingue        |            |
|                    |           |     | Zone Concours                  | rmat-Julie | Ģ | 2015/06/09<br>Published | ٠   | Zone Concours - Réseau Muséal Abitibi-<br>Témiscamingue         |            |
|                    |           |     |                                |            |   |                         |     |                                                                 |            |

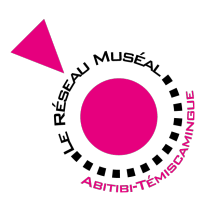

# 3. Présentation du menu administrateur

## 2.4 LES ITEMS

| WWW.REBEAUNUBEAL-AT.CA   | 🛐 😳 🌹 0 🕂 SEO Theme sett    | ings                                |            |              | Howdy, Julie Gadoury    |
|--------------------------|-----------------------------|-------------------------------------|------------|--------------|-------------------------|
| Dashboard 🚳              |                             |                                     |            |              |                         |
| Media 🤧                  | Items Add New               |                                     |            |              |                         |
| Pages 🛄 🖌                | Coming Soon is On           |                                     |            |              |                         |
| All Items                | All (24) Published (24)     |                                     |            |              | Search Items            |
| Keywords                 | Bulk Actions 💠 Apply All da | tes 🗘 All SEO Scores 🗘 Filter       |            |              | 24 items « < 1 of 2 > » |
| Catégorie<br>Emplacement | Featured                    | Lister Subject                      | Author     | Catégorie    | Date                    |
| Collapse menu            |                             | Centre interprétation de la guêpe   | rmat-Julie | Laverlochère | 2015/06/29<br>Published |
|                          |                             | La Cité de l'Or                     | rmat-Julie | Val d'Or     | 2015/06/29<br>Published |
|                          |                             | Dispensaire de la Garde de La Corne | rmat-Julie | La Corne     | 2015/06/29<br>Published |
|                          |                             | École du Rang II                    | rmat-Julie | Authier      | 2015/06/29<br>Published |

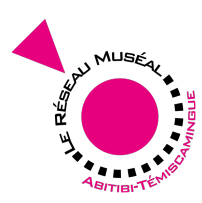

# 4. Présentation et modification de la page "ACCUEIL"

4.1. Identification des trois zones modifiables

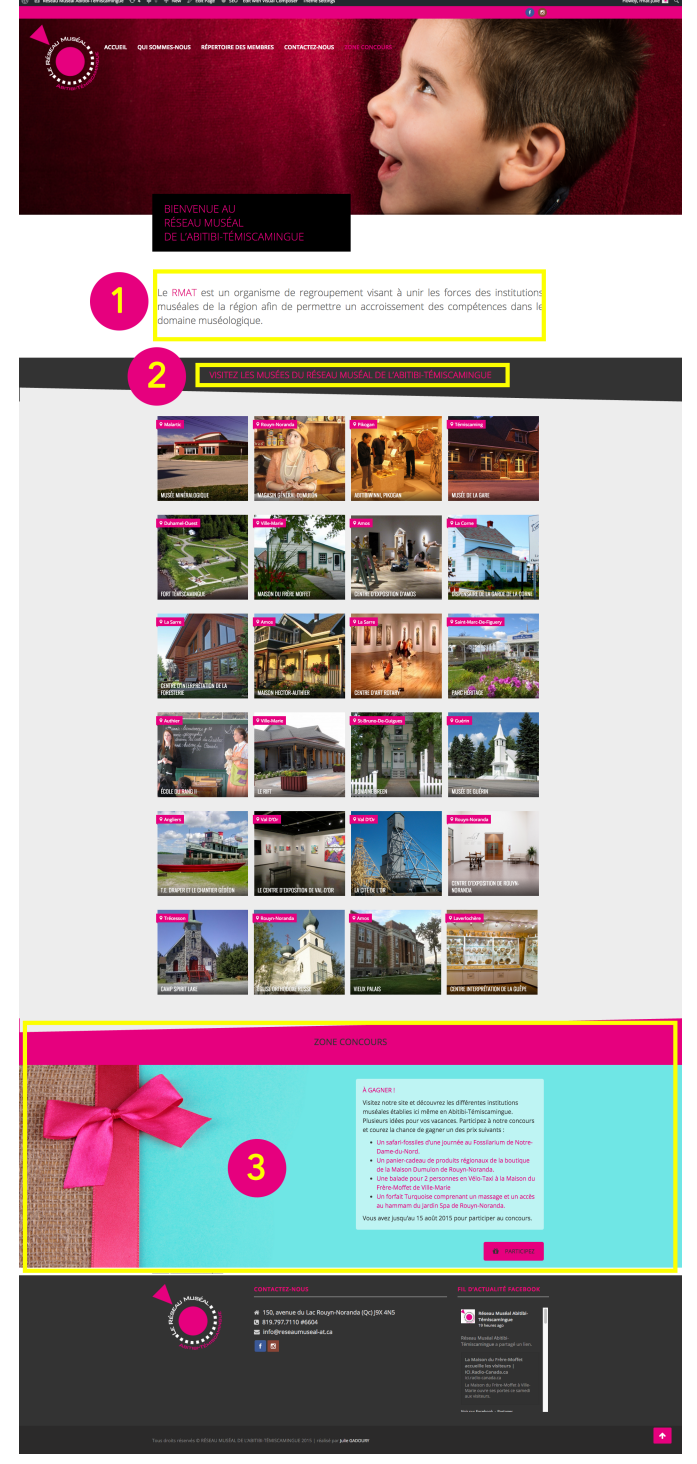

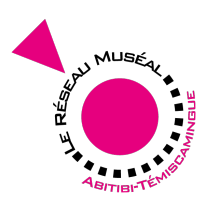

## 4. Présentation et modification de la page "ACCUEIL"

4.2. Identification des trois zones modifiables dans le volet administrateur

| Coming Soon is On                                                                                     |              |                                                                                                    |     |
|----------------------------------------------------------------------------------------------------|--------------|----------------------------------------------------------------------------------------------------|-----|
| Accueil                                                                                               |              |                                                                                                    |     |
|                                                                                                    |              |                                                                                                    |     |
| CLASSIC MODE FRONTEND EDITOR                                                                          |              |                                                                                                    |     |
|                                                                                                    |              |                                                                                                    |     |
| WordPress SEQ by Yoast                                                                                |              |                                                                                                    |     |
| General Page Analysis Advanced Social                                                                 |              |                                                                                                    |     |
| Snippet Preview (7) Accueil - Réseau Muséal Abitibi-Témiscamingue                                     |              |                                                                                                    |     |
| www.reseaumuseal-al.ca/                                                                               |              |                                                                                                    |     |
| Focus Keyword: 💿                                                                                      |              |                                                                                                    |     |
| SEO Title: ③ Accuell - Réseau Muséal Abitibi-Témiscamingue                                            |              |                                                                                                    |     |
| Meta description: ()                                                                                  |              |                                                                                                    |     |
| The meta description will be limited to 156 chars, chars left.                                        |              |                                                                                                    |     |
|                                                                                                    |              |                                                                                                    |     |
| Visual Composer                                                                                       |              |                                                                                                    |     |
| ¥ mue 🖬                                                                                               |              | - / 5 1                                                                                                    | ê   |
| + / B                                                                                                 |              | +                                                                                                    |     |
|                                                                                                    |              |                                                                                                    |     |
| + +                                                                                                   | +/0          | · / % 1                                                                                                    | D.  |
|                                                                                                    |              |                                                                                                    |     |
| Le RMAT est un organisme de regroupement visant à unir les forces des institutions m<br>muséologique. | nuséales     | de la région afin de permettre un accroissement des compétences dans le domaine                                                                                                    |     |
|                                                                                                    |              |                                                                                                    |     |
|                                                                                                    | )*           |                                                                                                    | 0   |
| * = 1                                                                                                 | +/1          |                                                                                                    | 5   |
| Empty Space                                                                                           |              |                                                                                                    |     |
|                                                                                                    | +            |                                                                                                    |     |
| + +                                                                                                   | +/0          | · / 16 1                                                                                                    | 07  |
|                                                                                                    | +            |                                                                                                    |     |
| + = +                                                                                                 |              | · / B 1                                                                                                    | Ċ,  |
| Empty Space                                                                                           | + / U        |                                                                                                    |     |
| Malghé 35px                                                                                           |              | -                                                                                                    |     |
| Headings<br>Visitez Les Musées du réseau Muséal de L'Abitibi-témiscamingue                            | Luton Headin |                                                                                                    |     |
| Empty Space                                                                                           |              |                                                                                                    |     |
| Meght dipx                                                                                            | +            |                                                                                                    |     |
| Background Style: Single Color<br>+ + +                                                               |              | × / % 1                                                                                                    | ſr. |
| Javo Grid                                                                                             | + / 11       |                                                                                                    |     |
| parent<br>0                                                                                           |              |                                                                                                    |     |
| use                                                                                                   | +            |                                                                                                    |     |
| Boolground Style: Single Color<br>+ + + +                                                             |              | · / % 1                                                                                                    | ()  |
| Empty Engen                                                                                           | +/1          |                                                                                                    |     |
| Maghe Star                                                                                            | _            |                                                                                                    |     |
| Teachings 20NE CONCOURS                                                                               | )            |                                                                                                    |     |
| Empty Space                                                                                           |              |                                                                                                    |     |
| Neght 38px                                                                                            | +            |                                                                                                    |     |
| Beolgmand Style: Single Color                                                                         |              |                                                                                                    |     |
| /1                                                                                                    |              | +/0                                                                                                    |     |
| +                                                                                                    |              | À GAGNER !                                                                                                    |     |
|                                                                                                    |              | veseur noure sive et decouvrez les atterentes institutions museales établies ici<br>même en Abitibi-Témiscamingue. Plusieurs idées pour vos vacances. Participez à                          |     |
|                                                                                                    |              | norre concours et courez la chance de gagner un des prix sulvants :<br>Un safari-fossiles d'une journée au Fossilarium de Norre-Dame-du-Nord,                                               |     |
|                                                                                                    |              | Un panier-cadeau de produits régionaux de la boutique de la Maison Dumulon de Rouan-<br>Noranda.                                                                                            |     |
|                                                                                                    |              | Une balade pour 2 personnes en Vélo-Taxi à la Malson du Frère-Moffet de Vile-Marie<br>Un forfait Turqueise comprenant un massage et un accès au hammam du Jardin Spa de<br>Discare Marsunda |     |
|                                                                                                    |              | reequiceseanable<br>Vous avez jusqu'au 15 août 2015 pour participer au concours.                                                                                                    |     |
|                                                                                                    |              | CO PARTICIPEZ                                                                                                    |     |
|                                                                                                    |              | +                                                                                                    |     |
| Background Syle: Image / Parallas                                                                     |              |                                                                                                    |     |
|                                                                                                    |              |                                                                                                    |     |
|                                                                                                    |              |                                                                                                    |     |
|                                                                                                    |              |                                                                                                    |     |

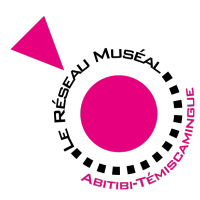

- 4. Présentation et modification de la page "ACCUEIL"
  - 4.3. Modification de la zone 1 Description de l'organisme

| Text Block Settings                                                                                                    | ×         |
|----------------------------------------------------------------------------------------------------|-----------|
| General Design Options                                                                                                    |           |
| Text                                                                                                    |           |
| Add Media     Visual                                                                                                    | Text      |
| B I ↔ ⊟ ⊟ ↔ - ≡ ± ± ⊘ ⅔ ⊒ 📰 RevSlider                                                                                                    | $\approx$ |
| Paragraph $\bullet$ $\underline{U}$ $\equiv$ $\underline{A}$ $\bullet$ $\mathbf{\hat{m}}$ $\mathbf{\hat{o}}$ $\Omega$ $\notin$ $\mathbf{\hat{m}}$ $\mathbf{\hat{n}}$ $\mathbf{\hat{c}}$ $\mathbf{\hat{o}}$     |           |
| Le RMAT est un organisme de regroupement visant à unir les forces des<br>institutions <u>muséales</u> de la région afin de permettre un accroissement des<br>compétences dans le domaine <u>muséologique</u> . |           |

#### р

#### **CSS** Animation

#### No

Select type of animation for element to be animated when it "enters" the browsers viewport (Note: works only in modern browsers).

#### Extra class name

descriptionRMAT

Style particular content element differently - add a class name and refer to it in custom CSS.

1

\$

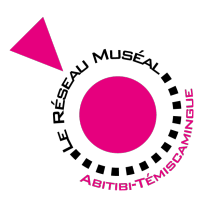

- 4. Présentation et modification de la page "ACCUEIL"
  - 4.4. Modification de la zone 2 Titre

| Headings S                  | Settings       |                                       | × |
|-----------------------------|----------------|---------------------------------------|---|
| General                     | Typography     | Design                                |   |
| <b>Title</b><br>VISITEZ LES | MUSÉES DU RÉSI | EAU MUSÉAL DE L'ABITIBI-TÉMISCAMINGUE |   |
| Sub Heading                 | g (Optional)   |                                       |   |
| Close                       | Save Changes   |                                       |   |

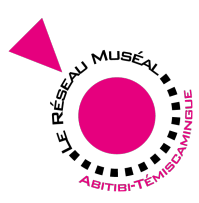

- 4. Présentation et modification de la page "ACCUEIL"
  - 4.5. Modification de la zone 3 Zone concours

| Text Block | Settings            |       |     |       |          | ×          |
|------------|---------------------|-------|-----|-------|----------|------------|
| General    | Design Options      |       |     |       |          |            |
| Text       |                     |       |     |       |          |            |
| 93 Add Me  | edia                |       |     |       | Visual   | Text       |
| BI         | ₩8€ 🗮 🗄 🖌 —         | · = = | = 6 | ? ‰ ≕ | RevSlide | $r \times$ |
| Paragraph  | • <u>U</u> <u>A</u> | 1 🗘 🖉 | Ω 🗐 | == う  | ¢ 0      |            |

## À GAGNER !

Visitez notre site et découvrez les différentes institutions <u>muséales</u> établies ici même en Abitibi-Témiscamingue. Plusieurs idées pour vos vacances. Participez à notre concours et courez la chance de gagner un des prix suivants :

- <u>Un safari-fossiles d'une journée au Fossilarium de Notre-Dame-du-</u> <u>Nord.</u>
- <u>Un panier-cadeau de produits régionaux de la boutique de la Maison</u>
   <u>Dumulon de Rouyn-Noranda.</u>
- <u>Une balade pour 2 personnes en Vélo-Taxi à la Maison du Frère-Moffet</u> <u>de Ville-Marie</u>
- <u>Un forfait Turquoise comprenant un massage et un accès au hammam</u> <u>du Jardin Spa de Rouyn-Noranda.</u>

Vous avez jusqu'au 15 août 2015 pour participer au concours.

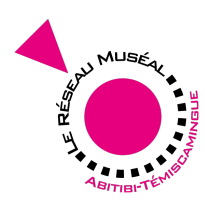

# 

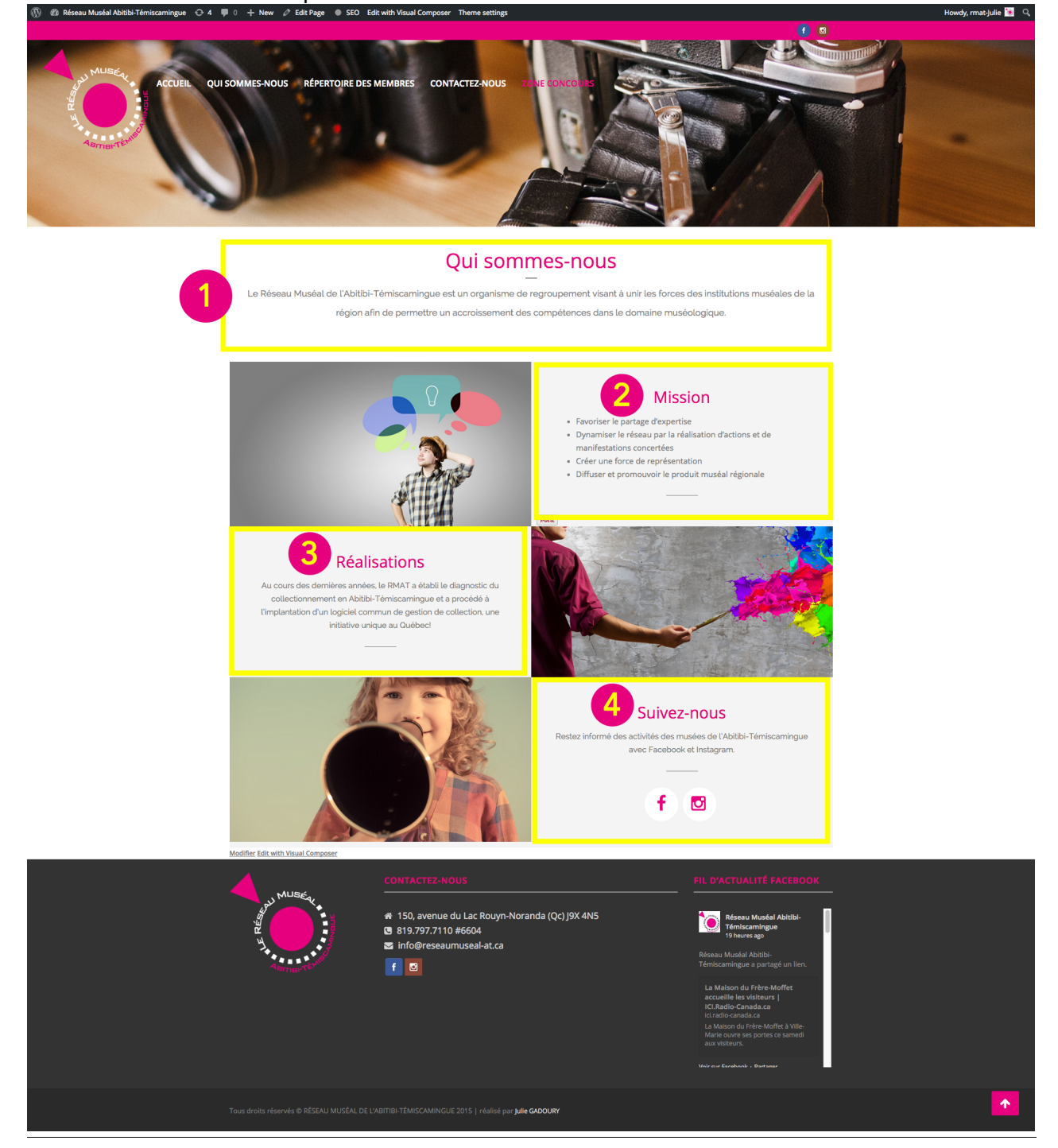

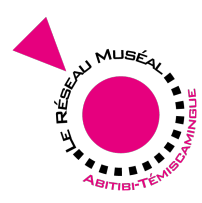

5.2. Identification des quatres zones modifiables dans le volet administrateur

| Are year of the set of the set of                                                                                                    | <pre>statuses<br/>use some sease was at a deference some some i deference some some some some some some some som</pre>                                                                                                    | Page Add New                                                                                                    |                                                                 |               |
|----------------------------------------------------------------------------------------------------|----------------------------------------------------------------------------------------------------|----------------------------------------------------------------------------------------------------|-----------------------------------------------------------------|---------------|
|                                                                                                    | <pre>statuses to the status of the status of</pre>                                                                                                    | ming Soon is On                                                                                                    |                                                                 |               |
| <complex-block><pre>det prove det under det det det det det det det det det det</pre></complex-block>                                                                                                    | <pre>bit Provementant and Reference and Reference and Refe</pre>                                                                                                    | ui sommes-nous                                                                                                    |                                                                 |               |
| <pre>kurder in the second in the second in t</pre>                                                                                                    | <pre>course study to the term of the term of term of the term of term of the term of term of t</pre>                                                                                                    | alink: http://www.reseaumuseal-at.ca/qui-sommes-nous-3/ Edit View Page Get Shortlink                                                                                                    |                                                                 |               |
| teredreds SD by tost:<br>teredreds SD by tost:<br>teredreds SD by tost:                                                                                                    | <pre>refers SD by tax refers SD by tax r</pre>                                                                                                    | CLASSIC MODE FRONTEND EDITOR                                                                                                    |                                                                 |               |
| <pre>inder Prest Stop Visati increase Top Visati increase Top Visa</pre>                                                                                                    | <pre>starters toty tots: starter important into the important into the</pre>                                                                                                    |                                                                                                    |                                                                 |               |
| tar of general for the second of the second of the second                                                                                                    | <pre>ryper to real to real to</pre>                                                                                                    | VordPress SEO by Yoast                                                                                                    |                                                                 | *             |
| Alter version of the second of the second of                                                                                                    | <pre>struct the line of the line of the li</pre>                                                                                                    | selenet Breeder () Qui sommes-nouis - Réseau Muséal Abitibi-Témiscam                                                                                                    | inque                                                           |               |
| Stor Tite:   Stor Tite:   Interactions   The sets decription will be limited to 156 chars, chars left.   Stor Tite:  The sets decription will be limited to 156 chars, chars left.  Stor Tite:  The sets decription will be limited to 156 chars, chars left.  Stor Tite:  The sets decription will be limited to 156 chars, chars left.  Store the sets decription will be limited to 156 chars, chars left.  Store the sets decription will be limited to 156 chars, chars left.<                                                                                                    | sex dery end to<br>The dery end to<br>The de                                                                                                    | www.reseaumuseal-at.ca/qui-sommes-nous-3/<br>Le Réseau Muséal de l'Abitibi-Témiscamingue est un organisme de regrou<br>à unir les forces des institutions muséales de la région afin de permett | ipement visant                                                  |               |
| Se Tite:                                                                                                    | <pre>so Twie ① Qui sommer-nus - Messeu Muddé Addobt Filmicamingue  mes decryption  mes decryption  messeu decryption will be linhed to 156 char, chars let.  messeu decryption will be linhed to 156 char, chars let.  messeu decryption  messeu decryption  messeu</pre>                                                                                                    | Focus Keyword: (7)                                                                                                    |                                                                 |               |
| <pre>Max description will be lineted to 156 char, churs left.</pre> The HERK description will be lineted to 156 char, churs left. The HERK description will be lineted to 156 char, churs left. The HERK description will be lineted to 156 char, churs                                                                                                    | <pre>set decryption: I) The metal decryption will be instead to 156 chara, chara let.  audi Composer</pre>                                                                                                    | SEO Title:            Qui sommes-nous - Réseau Muséal Abitibi-Témiscamingue                                                                                                    |                                                                 |               |
| The tasks description will be lemited to 156 chars, chars will<br>start compore                                                                                                    | The Week description will be lemided to 156 dars, dars left.                                                                                                    | Meta description: ⑦                                                                                                    |                                                                 |               |
| Trans Compose                                                                                                    | <pre>value Compose</pre>                                                                                                    | The meta description will be limited to 156 chars, chars left.                                                                                                    |                                                                 |               |
| trans Compose<br>+ + + + + + + + + + + + + + + + + + +                                                                                                     | <pre>Mail Compose</pre>                                                                                                    |                                                                                                    |                                                                 |               |
| Hadings Single image + *** * **** * ***** * ***** * ***                                                                                                    | A set of the set of the set of                                                                                                    | isual Composer                                                                                                    |                                                                 | ۰.<br>۲۰. ۴۰. |
| <pre>turner type turner type turner turner type turner type turner type turner</pre>                                                                                                    | <complex-block>terestings<br/>terestings<br/>teres</complex-block> | +                                                                                                    | P 11                                                            |               |
| <pre>terms transme<br/>terms transme<br/>t</pre>                                                                                                    | <pre>prove the set of the set of</pre>                                                                                                    |                                                                                                    | +                                                               |               |
| <pre> Headings</pre>                                                                                                    | <pre> + ** Lonnes nos + * Lonnes nos + * * * * * * * * * * * * * * * * * *</pre>                                                                                                    | Background Style: Image / Parallax                                                                                                    |                                                                 | • / B fi      |
| <pre>classes class<br/>classes class<br/>classes classes<br/>classes classes<br/>classes<br/>classes classes<br/>classes classes<br/>classes<br/>classes classes<br/>classes<br/>classes<br/>classes<br/>classes<br/>classes<br/>classes<br/>classes<br/>classes<br/>classes<br/>classes<br/>classes<br/>classes<br/>classes<br/>classes<br/>classes<br/>classes<br/>classes<br/>classes<br/>classes<br/>classes<br/>classes<br/>classes<br/>classes<br/>classes</pre> |                                                                                                    | + Headings                                                                                                    |                                                                 |               |
| + + + + + + + + + + + + + + + + + + +                                                                                                    | <pre> + + * * * * * * * * * * * * * * * * *</pre>                                                                                                    | Qui sommes-nous                                                                                                    | +                                                               |               |
| <pre>tripue tipe to the tipe to the tipe t</pre>                                                                                                    | <pre>style="taken style="taken style="taken</pre>                                                                                                    | ⊕ == +                                                                                                    |                                                                 | · / B fi      |
| Find the state of the state of the state                                                                                                    |                                                                                                    | + ∥ 📋                                                                                                    | + <i>i</i> ⊕ + + <i>i</i> ≠ ≠ ≠ ≠ ≠ ≠ ≠ ≠ ≠ ≠ ≠ ≠ ≠ ≠ ≠ ≠ ≠ ≠ ≠ | - / 🖥 🗊       |
| Activuted Sple: Sple: Calor                                                                                                    | <pre>styleward Syste State<br/>* * * * * * * * * * * * * * * * * * *</pre>                                                                                                    | +                                                                                                    | Headings                                                        |               |
| Accent by the state of the state of the stat                                                                                                    | <pre>styles type: type:</pre>                                                                                                    |                                                                                                    | Mission                                                         |               |
| + + + + + + + + + + + + + + + + + + +                                                                                                    | + + + + + + + + + + + + + + + + + + +                                                                                                    | Background Style: Single Color                                                                                                    | 4                                                               |               |
| Figher Image Figher Image Fighter Image Fighter Image Fighter Image Fighter Image Fighter Image Fighter Image Fighter Image Fighter Image Fighter Image Fighter Image Fighter Image Fighter Image Fighter Image Fighter Im                                                                                                    | styles type type type type type type type type                                                                                                    |                                                                                                    | + 🖉 🗊                                                           | • / h fi      |
| Headings   Restrict failer   ***********************************                                                                                                    | Headings<br>Resistations The second System System S                                                                                                    | + <b>→</b> + / ⓑ û                                                                                                    | Single Image                                                    |               |
| Arright of the factor     * * * *     * * * *     * * * *     * * * * *     * * * * * * * * * * * * * * * * * * *                                                                                                    | tergreend fyle: Single Lanz<br>+ + + + + + + + + + + + + + + + + + +                                                                                                     | Eadings<br>Réalisations                                                                                                    | +                                                               |               |
| Artiground Syle: Single Linder<br>+ + + + + + + + + + + + + + + + + + +                                                                                                     | <pre>styles type: Catry </pre>                                                                                                    | 3                                                                                                    |                                                                 |               |
| + * * * * * * * * * * * * * * * * * * *                                                                                                    | + * * * * * * * * * * * * * * * * * * *                                                                                                    | Background Style: Single Color                                                                                                    |                                                                 | - / B f       |
| Image image       + * * * * * * * * * * * * * * * * * * *                                                                                                    | * * * * * * * * * * * * * * * * * * *                                                                                                    | + / 🗎                                                                                                    | + / î                                                           | - / B D       |
| Bigground Syle: Single Color                                                                                                    | styrezond Syle: Single Color                                                                                                    | +                                                                                                    | + / 1                                                           |               |
| Image: Construction of the second second                                                                                                    | adground Syle: Single Color                                                                                                    |                                                                                                    | Suivez-nous                                                     | 4             |
| Beckground Style: Single Color                                                                                                    | sker kor: bifust-forstook                                                                                                    |                                                                                                    | i con Item                                                      |               |
| Brokground Syle: Single Color                                                                                                    | Silet Kor: Ediplati-integran<br>+<br>+<br>+<br>+<br>cóground Syle: Single Color                                                                                                    |                                                                                                    | select icon : Defaults-facebook                                 |               |
| Bockground Syle: Single Color                                                                                                    | solground Syle: Single Color                                                                                                    |                                                                                                    | Select Icon : Defaults-instagram                                |               |
| Background Style: Single Color                                                                                                    | acigmand Style: Single Calor                                                                                                    |                                                                                                    | ++                                                              |               |
|                                                                                                    |                                                                                                    | Background Style: Single Color                                                                                                    |                                                                 |               |
|                                                                                                    |                                                                                                    |                                                                                                    |                                                                 |               |

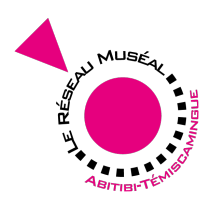

5.3. Modification de la zone 1 - Titre

| Headings Settings                                                                                                    | × |
|----------------------------------------------------------------------------------------------------|---|
| General Typography Design                                                                                                    |   |
| Title                                                                                                    |   |
| Qui sommes-nous                                                                                                    |   |
| Sub Heading (Optional)                                                                                                    |   |
| • Add Media     Visual     Text                                                                                                    |   |
| $\begin{array}{cccccccccccccccccccccccccccccccccccc$                                                                                                    |   |
| regroupement visant à unir les forces des institutions <u>muséales</u> de la région<br>afin de permettre un accroissement des compétences dans le domaine<br><u>muséologique</u> . |   |
| p                                                                                                    |   |
| Tag                                                                                                    |   |
| Default \$                                                                                                    |   |
| Default is H2                                                                                                    |   |
| Alignment  ¢                                                                                                    |   |
| Seperator                                                                                                    |   |
| Line \$                                                                                                    |   |
| Horizontal line, icon or image to divide sections                                                                                                    |   |
| Close Save Changes                                                                                                    |   |

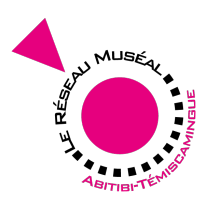

| <ol><li>5.4. Modification</li></ol> | de la zone | 2 - | Mission |
|-------------------------------------|------------|-----|---------|
|-------------------------------------|------------|-----|---------|

| Headings Settings                                                                                                    | ×    |
|----------------------------------------------------------------------------------------------------|------|
| General Typography Design                                                                                                    |      |
| Title                                                                                                    |      |
| Mission                                                                                                    |      |
| Sub Heading (Optional)                                                                                                    |      |
| Carl Add Media Visual                                                                                                    | Text |
| $\begin{array}{c ccccccccccccccccccccccccccccccccccc$                                                                                                    | ×    |
| <ul> <li>Dynamiser le réseau par la réalisation d'actions et de manifestations<br/>concertées</li> <li>Créer une force de représentation</li> <li>Diffuser et promouvoir le produit muséal régionale</li> </ul> | 3    |
| div » ul » li                                                                                                    | 1    |
| Тад                                                                                                    |      |
| Default                                                                                                    | \$   |
| Default is H2                                                                                                    |      |
| Alignment                                                                                                    | •    |
| Center                                                                                                    | •    |
| Line                                                                                                    | \$   |
| Horizontal line, icon or image to divide sections                                                                                                    |      |
| Close Save Changes                                                                                                    |      |

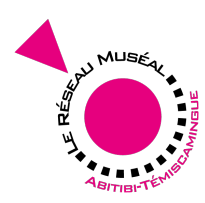

5.5. Modification de la zone 3 - Réalisations **Headings Settings** × General Typography Design Title Réalisations Sub Heading (Optional) Add Media Visual Text ⊨ ⊨ « – = = *= 0* % **= =**  $\approx$ В I ABE RevSlider Au cours des dernières années, le RMAT a établi le diagnostic du collectionnement en Abitibi-Témiscamingue et a procédé à l'implantation d'un logiciel commun de gestion de collection, une initiative unique au Québec! p » span 1 Tag Default ¢ Default is H2 Alignment Center ¢ Seperator Line \$ Horizontal line, icon or image to divide sections **Seperator Position** Bottom ŧ Save Changes Close

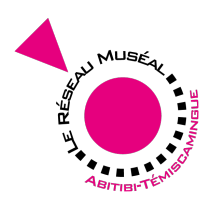

| 5.6. Modification de la zone 4 - Suivez-nous                                                                                                   |
|----------------------------------------------------------------------------------------------------|
| Headings Settings                                                                                                    |
| General Typography Design                                                                                                    |
| Title                                                                                                    |
| Suivez-nous                                                                                                    |
| Sub Heading (Optional)<br>Q Add Media Visual Text                                                                                              |
| B $I$ Area $\boxminus$ $\rightleftarrows$ 66 $ \boxdot$ $\eqqcolon$ $\checkmark$ $\checkmark$ $\blacksquare$ $\blacksquare$ RevSlider $\times$ |
| Restez informé des activités des musées de l'Abitibi-Témiscamingue avec<br>Facebook et Instagram.                                              |
| p » span                                                                                                    |
| Тад                                                                                                    |
| Default \$                                                                                                    |
| Default is H2                                                                                                    |
| Center ¢                                                                                                    |
| Seperator                                                                                                    |
| Line                                                                                                    |
| Horizontal line, icon or image to divide sections                                                                                              |
| Bottom \$                                                                                                    |
|                                                                                                    |
| Close Save Changes                                                                                                    |

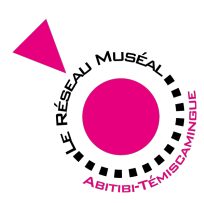

## 6. Présentation et modification de la page "CONTACTEZ-NOUS"

6.1. Identification des deux zones modifiables

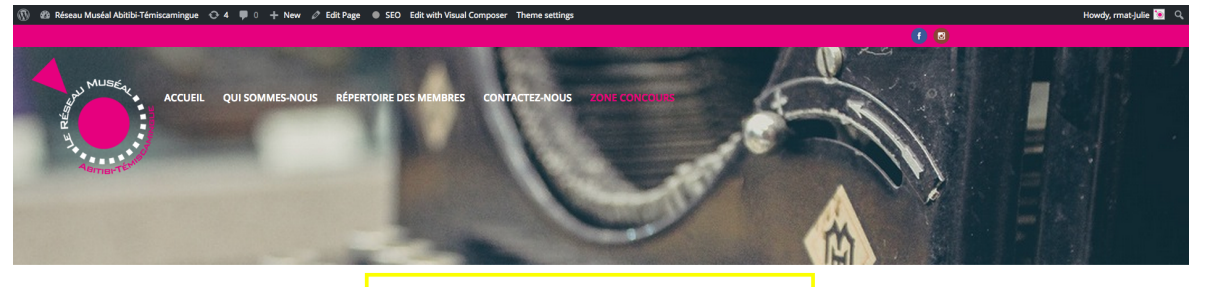

| Vous avez des questions ou des commentaires ?<br>Nhésitez pas à communiquer avec nous.           Nos coordonnées         Votre nom           150, avenue du Lac<br>Roum Norada (Qc)/XX ANS<br>Informasmussia.t.ca         Votre message |
|----------------------------------------------------------------------------------------------------|
| Nos coordonnées         Votre nom         Votre adresse courriel           150, avenue du Lac<br>Rouyn-Norada (QC) 5X 4N5<br>Informeraumusal-Laca         Votre message                                                                 |
| 919 797 7110 #6604                                                                                                    |

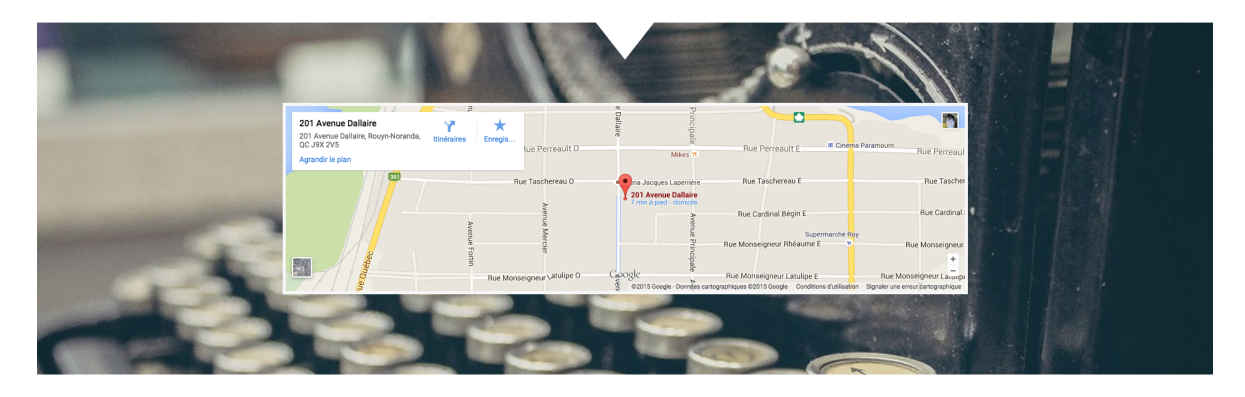

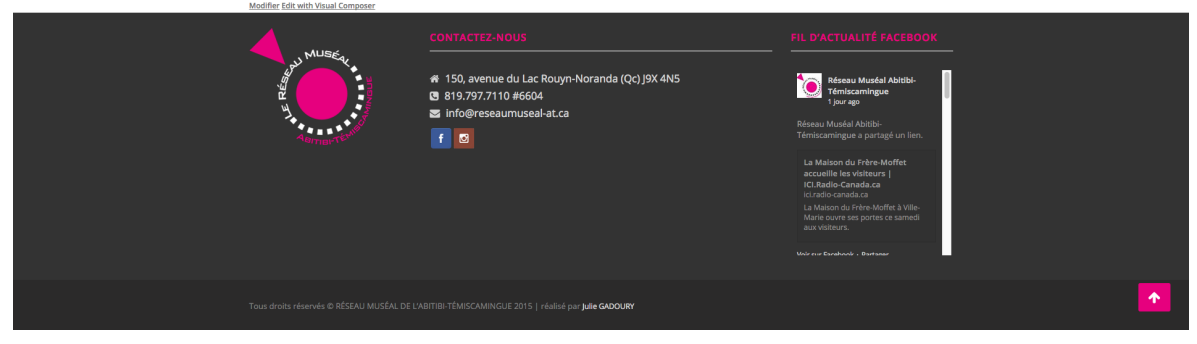

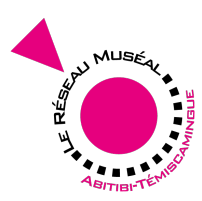

- 6. Présentation et modification de la page "CONTACTEZ-NOUS"
  - 6.2. Identification des deux zones modifiables dans le volet administrateur

| t Page Add New         |                                                                                                    |                                                                                                    |                                                                                                    |                                 |
|------------------------|----------------------------------------------------------------------------------------------------|----------------------------------------------------------------------------------------------------|----------------------------------------------------------------------------------------------------|---------------------------------|
| Coming Soon is On      |                                                                                                    |                                                                                                    |                                                                                                    |                                 |
| ontacte                | 2-00115                                                                                                    |                                                                                                    |                                                                                                    |                                 |
| .ontacte               | 211003                                                                                                    |                                                                                                    |                                                                                                    |                                 |
| CLASSIC MODE FRONT     | museal-at.ca/contactez-nous-2/ Edit V                                                                                                    | View Page Get Shortlink                                                                                                    |                                                                                                    |                                 |
|                        |                                                                                                    |                                                                                                    |                                                                                                    |                                 |
|                        |                                                                                                    |                                                                                                    |                                                                                                    |                                 |
| General Page Analysis  | Advanced Social                                                                                                    |                                                                                                    |                                                                                                    |                                 |
|                        | Contactez-nous - Réseau Mu                                                                                                    | rećal Abitibi-Tómiccamingue                                                                                                    |                                                                                                    |                                 |
| Snippet Preview (?)    | www.reseaumuseal-at.ca/contactez-nous                                                                                                    | s-2/                                                                                                    |                                                                                                    |                                 |
| Focus Keyword:         |                                                                                                    |                                                                                                    |                                                                                                    |                                 |
| SEQ Title:             | Contactez-nous - Réseau Muséal Al                                                                                                    | hitihi.Témiccamingue                                                                                                    |                                                                                                    |                                 |
|                        | Contractor - Nescar Museal AL                                                                                                    | ener remanninger                                                                                                    |                                                                                                    |                                 |
| Meta description: ②    |                                                                                                    |                                                                                                    |                                                                                                    |                                 |
|                        | The meta description will be limited                                                                                                    | l to 156 chars, chars left.                                                                                                    |                                                                                                    |                                 |
|                        |                                                                                                    |                                                                                                    |                                                                                                    |                                 |
|                        |                                                                                                    |                                                                                                    |                                                                                                    |                                 |
| Visual Composer        |                                                                                                    |                                                                                                    |                                                                                                    |                                 |
| Visual Composer        |                                                                                                    | A 🕾                                                                                                    |                                                                                                    | • / Fe                          |
| Visual Composer        |                                                                                                    | ∕ ⊕                                                                                                    |                                                                                                    | ✓ / <sup>1</sup> / <sub>1</sub> |
| Image: Wisual Composer |                                                                                                    | Г îl<br>Т                                                                                                    |                                                                                                    | - / @                           |
| Visual Composer        |                                                                                                    | ✔ û<br>⊤                                                                                                    |                                                                                                    | • / %                           |
| Visual Composer        | Hax                                                                                                    | / û<br>⊤<br>+/û                                                                                                    |                                                                                                    | • / 6                           |
| Visual Composer        |                                                                                                    | ✓ 10 ▼ ▼ ■ + ✓ 10 ■ ■ Castor Head 6 ● 20 ● 10                                                                                                    |                                                                                                    | • / 6                           |
| Visual Composer        | eter                                                                                                    | ✓ 11 Tr + ✓ 11 + ✓ 11 + ✓ 11 + ✓ 11 • Canton Hose + ✓ 11 • + ✓ 11 • → ✓ 11 • → ✓ 11< |                                                                                                    | · / 6                           |
| Visual Composer        | Nor Contraction of the second second se                                                                                                    | ✓ Î T T + ✓ Î + Caston Hold + ↓ Î ↓ Caston Hold + ↓ Î                                                                                                    |                                                                                                    | • / 6                           |
| Visual Composer        | alar<br>sus<br>tar<br>+ ≠ 10 m                                                                                                    | ✓ Î T T + ✓ Î + ✓ Î + ✓ Î + ✓ Î + ✓ Î + ✓ Î + ✓ Î + ✓ Î + ✓ Î + ✓ Î                                                                                                    | + 1 1                                                                                                    | · / 6                           |
| Visual Composer        | Mor<br>us<br>tus                                                                                                    | ✓ ① ★ ✓ ② ★ ✓ ② ★ ✓ ② ★ ✓ ③ ★ ✓ ② ★ ✓ ③ ★ ✓ ③ ★ ✓ ③ ★ ✓ ③ ★ ✓ ④ ★ ✓ ④ ★ ✓ ④ ★ ✓ Ø ★ ✓ Ø ★ ✓                                                                                                    | + 2 î                                                                                                    | · / 5                           |
| Visual Composer        | stor<br>s<br>us<br>ther<br>tee<br>+ Contain Head<br>tee<br>+ Contain Head<br>tee<br>tee                                                                                                    | T<br>T<br>Contact Form 7                                                                                                    | + 2 1                                                                                                    | · / 6                           |
| Visual Composer        | telev<br>telev<br>te | Contact Form 7                                                                                                    | + 2 =                                                                                                    | · / 6                           |
| Visual Composer        | Here<br>Sus<br>Here<br>+ * * *<br>+ * *<br>+ * *<br>+ * *<br>1 Controm Head<br>*<br>+ * *<br>1 Controm Head<br>*<br>+ *<br>*<br>*<br>*<br>*<br>*<br>*<br>*<br>*<br>*<br>*<br>*<br>*<br>*                                                                                                    | Contact Form 7                                                                                                    | + 1                                                                                                    | · / 6                           |
| Visual Composer        | ter<br>ter<br>ter<br>ter<br>ter<br>ter<br>ter<br>ter                                                                                                    | T<br>T<br>Contact Form 7                                                                                                    | + 2 =                                                                                                    |                                 |
| Visual Composer        | atlow<br>sus<br>there<br>there<br>to default for choose<br>there<br>there<br>th     | Contact Form 7                                                                                                    | + 2 1                                                                                                    |                                 |
| Visual Composer        | Nor<br>Sus<br>Sus<br>Sus<br>Sus<br>Sus<br>Sus<br>Sus<br>Sus                                                                                                    | Contact Form 7                                                                                                    | + * t                                                                                                    |                                 |
| Visual Composer        | alor<br>sus<br>sus<br>the<br>the the the the the the the the the the                                                                                                    | ✓ ① T T                                                                                                    | + ≠ in the second second seco |                                 |
| Visual Composer        | slov<br>sus<br>sus<br>sus<br>sus<br>sus<br>sus<br>sus<br>su                                                                                                    | * (*<br>**********************************                                                                                                    | + 2 1                                                                                                    |                                 |
| Visual Composer        | Here<br>Sus<br>Sus<br>Sus<br>Sus<br>Sus<br>Sus<br>Sus<br>Sus                                                                                                    | ✓ ① T T T Contact Form 7 + ✓ ② + ✓ ③                                                                                                    | + ♪ â<br>+                                                                                                    |                                 |
| Visual Composer        | stor<br>stor<br>stor<br>stor<br>ter<br>ter<br>ter<br>ter<br>ter<br>ter<br>ter<br>te                                                                                                    | Contact Form 7                                                                                                    | + ♪ â                                                                                                    |                                 |
| Visual Composer        | alar<br>Sus<br>Sus<br>Sus<br>Sus<br>Sus<br>Sus<br>Sus<br>Sus                                                                                                    | Contact Form 7                                                                                                    | + 2 =                                                                                                    |                                 |

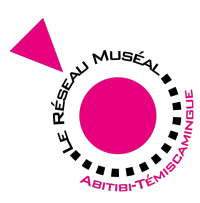

- 6. Présentation et modification de la page "CONTACTEZ-NOUS"
  - 6.3. Modification de la zone 1 Titre

| Headings Settings                                                                                 | ×    |
|---------------------------------------------------------------------------------------------------|------|
| General Typography Design                                                                         |      |
| Title                                                                                             |      |
| Contactez-Nous                                                                                    |      |
| Sub Heading (Optional)                                                                            |      |
| Add Media     Visual     T                                                                        | ext  |
| B I ABE ⋮ ⋮ 𝔅 - ⋮ Ξ Ξ 𝔅 𝔅 Ξ  RevSlider :<br>Paragraph ▼ U ≡ <u>A</u> ▼ 🛱 𝐼 Ω ≅ 票 <sup>↑</sup> 𝔅 Ø | ×    |
| Vous avez des questions ou des commentaires ?<br>N'hésitez pas à communiquer avec nous.           |      |
| p                                                                                                 | llı. |
| Tag                                                                                               |      |
| H3                                                                                                | \$   |
| Default is H2                                                                                     |      |
| Center                                                                                            | \$   |
| Seperator                                                                                         |      |
| Line                                                                                              | \$   |
| Horizontal line, icon or image to divide sections                                                 |      |
| Close Save Changes                                                                                |      |

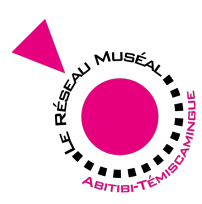

6. Présentation et modification de la page "CONTACTEZ-NOUS"

6.4. Modification de la zone 2 - Nos coordonnées

| Headings Settings                                                                                                    | × |
|----------------------------------------------------------------------------------------------------|---|
| General Typography Design                                                                                                    |   |
| Title                                                                                                    |   |
| Nos coordonnées                                                                                                    |   |
| Sub Heading (Optional)<br>Add Media<br>Visual Text                                                                                  |   |
| B I ↔ ⋮ ⋮ ↔ - ⋮ ⋮ ∃ $𝔅$ - ⋮ ⋮ $𝔅$ ℤ 📰 RevSlider ×<br>Paragraph ▼ U ≡ <u>A</u> ▼ 🛱 𝐼 Ω 導 撃 ∩<br><br><br><br><br><br><br><br><br><br> |   |
| 150, avenue du Lac<br>Rouyn-Noranda (Qc) J9X 4N5<br><u>info@reseaumuseal-at.ca</u><br>819.797.7110 #6604                            |   |
| p                                                                                                    | Ē |
| Tag                                                                                                    |   |
| Default                                                                                                    | J |
| Alignment                                                                                                    |   |
| Left                                                                                                    | J |
| Seperator Line Horizontal line, icon or image to divide sections                                                                    | ) |
| Close Save Changes                                                                                                    |   |

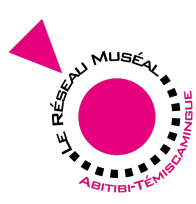

## 7. Ajout d'un item (d'une instance)

| and a second second | O ₱ 0 + SEO Theme                  | artifegs                                                                                                    |        | Howdy, Julie Gadoury 🔛           |
|---------------------|------------------------------------|----------------------------------------------------------------------------------------------------|--------|----------------------------------|
| Dashboard 🕫         | Add New Item                       |                                                                                                    |        | Item Setting *                   |
| Media 91            |                                    |                                                                                                    | 5      | Featured Item                    |
| Pages 🖉             | Coming Scon is On                  |                                                                                                    |        | $\cup$                           |
| Al Items            | Entrer le no                       | om de l'instance                                                                                                    |        | Payment .                        |
| Add New<br>Keywords |                                    |                                                                                                    |        | Current Payment Status           |
| Emplacement         | PROVING EDITOR FRONTING EDITOR     | unce .                                                                                                    |        | Expired Day                      |
| Collapse menu       | 93 Add Media                       | Visual Tex                                                                                                    |        | Add Expired Days                 |
|                     | B I ≈ ⊟ ⊟ 66 -                     | E ⊆ Ξ ∂ <sup>2</sup> 22 Ξ ≣ Perfilder + X                                                                                                    |        | Extend                           |
|                     |                                    |                                                                                                    |        |                                  |
|                     |                                    |                                                                                                    |        | Publish .                        |
|                     |                                    |                                                                                                    |        | Save Draft Preview               |
|                     |                                    |                                                                                                    |        | 🕈 Status: Draft <u>Edit</u>      |
|                     |                                    |                                                                                                    |        | Publish Immediately Edit         |
|                     |                                    |                                                                                                    |        | SIO: N/A Check                   |
|                     | Word count: 2                      | Draft saved at 105037 pm                                                                                                    |        | Move to Tras                     |
|                     |                                    |                                                                                                    |        | Kewaprds •                       |
|                     | WordPress SEO by Yoast             |                                                                                                    |        | Add                              |
|                     | General Page Analysis Advance      | d Social                                                                                                    |        | Separate Anywords with commas    |
|                     | Snippet Preview ③ Entr<br>www.     | er le nom de l'Instance - Réseau Muséal Abitibi-Témisca<br>reseauruseut-at.ca!                                                                                                    |        | Chose from the most used         |
|                     | Focus Keyword: ③                   |                                                                                                    |        | keywords                         |
|                     | TO Take                            | na la mana da Handanana. Belanana Manakal Abdibil Wandananakanana                                                                                                    |        | Item Category *                  |
|                     | Warn                               | International of a modarke - Network National National Annual Annual International International Intern<br>International International International International International International International International International International International International International Internationa International International Internation |        | Catégorie Most Used              |
|                     | Meta description: ③                |                                                                                                    |        | Amos                             |
|                     | The r                              | etal description will be limited to 156 chars, chars left.                                                                                                    | 6      | Authier<br>Suhamel-Ouest         |
|                     |                                    |                                                                                                    | •      | Corne                            |
| 2                   | Item Meta                          |                                                                                                    |        | La Sarre                         |
|                     | Additional Item Information        |                                                                                                    |        | + Add New Category               |
|                     | Adresse                            | Fotree les coordonnées                                                                                                    |        |                                  |
|                     |                                    |                                                                                                    |        | New Leveling                     |
|                     | Telephone                          |                                                                                                    |        | Emplacement Most Used            |
|                     | Courriel                           |                                                                                                    |        | Amos                             |
|                     | Site web                           |                                                                                                    |        | Authier                          |
|                     | Video                              | youtube + TrewsENIXS4 Attention! Copier seulement la dernière partie du lien.                                                                                                    | 0      | Come                             |
|                     |                                    | Video Location                                                                                                    |        | La Sarre                         |
|                     |                                    | After Contact Section 0                                                                                                    |        | + Add New Category               |
|                     | Address on map                     | Entrer l'adresse And Himpitton                                                                                                    |        |                                  |
|                     |                                    | s Readopt Average States                                                                                                    |        | Assian (Author/Output)           |
|                     |                                    | the average and the second second sec    |        | • My Profile                     |
|                     |                                    | R Sareh Ch Isan Newski Serets Gardin Ch O farmadale                                                                                                    |        | Julie Gadoury ()G)               |
|                     |                                    | densete Bernards D CO P Antonio Control Control Contro    |        |                                  |
|                     |                                    | Marten                                                                                                    |        | Enable custom teaser             |
|                     |                                    | Tearl Control Control     |        | Customize teaser block design to |
|                     |                                    |                                                                                                    |        | "Carousel" content element.      |
|                     | StreetView                         | Use StreetView                                                                                                    | Ajoute | r l'image du haut de page        |
|                     | 3D iFrame Code                     |                                                                                                    | 8      | Featured Image                   |
|                     |                                    |                                                                                                    | 2      | Set featured image               |
|                     |                                    |                                                                                                    |        |                                  |
|                     |                                    |                                                                                                    |        |                                  |
| 3                   | Description Images                 | Add Images Ajouter trois images                                                                                                    |        |                                  |
|                     | Informations                       | Pt Add Media                                                                                                    |        |                                  |
| <u>4</u>            |                                    | 9508 Feit<br>B I ≪ 는 는 64 - 는 는 는 는 한 것 프 × 및 PerSider ▼                                                                                                    |        |                                  |
|                     |                                    | Paragraph × U 三 <u>A</u> × 図 ク Q 保 形 つ ぐ ●                                                                                                    |        |                                  |
|                     |                                    | HEURES D'OUVERTURE                                                                                                    |        |                                  |
|                     |                                    |                                                                                                    |        |                                  |
|                     |                                    |                                                                                                    |        |                                  |
|                     |                                    |                                                                                                    |        |                                  |
|                     |                                    |                                                                                                    |        |                                  |
|                     |                                    |                                                                                                    |        |                                  |
|                     |                                    |                                                                                                    |        |                                  |
|                     |                                    | p + tpin d                                                                                                    |        |                                  |
|                     | Custom Field Information           |                                                                                                    |        |                                  |
|                     |                                    |                                                                                                    |        |                                  |
|                     | Revolution Slider Options          |                                                                                                    |        |                                  |
|                     | Choose Side Template<br>default \$ |                                                                                                    |        |                                  |
|                     |                                    |                                                                                                    |        |                                  |
|                     |                                    |                                                                                                    |        |                                  |

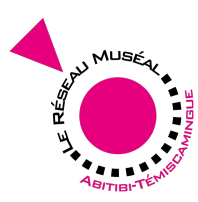

# 8. Ajout d'une catégorie (ville)

| THREECAUNUSEALIAT-CA                                                                                          |                                   |                               |               |          | Howdy, Julie Gadoury                                                                                                    |
|----------------------------------------------------------------------------------------------------|-----------------------------------|-------------------------------|---------------|----------|----------------------------------------------------------------------------------------------------|
| Dashboard 🕸                                                                                                   | Item Category                     |                               |               |          | Add New Category                                                                                                    |
| Media 92<br>Pages II<br>Item II<br>Altens<br>Add New<br>Keywords<br>Catégorie<br>Emplacement<br>Collapse menu | Coming Soon is On<br>Search Categ | tories                        |               |          | Name  Entrer le nom de la ville si elle n'apparait pas dans la liste The name is hew it appears on your site.                                                               |
|                                                                                                    | Bulk Actions   Apply              | n Izon Marker Draview Feature | d stura       | 17 items | sug<br>The "slug" is the URL-friendly version of the name. It is usually all lowercase and contains<br>only letters, numbers, and hyphens.                                  |
|                                                                                                    | Amos                              | Preview                       | amos          | 3        | Parent<br>None ÷                                                                                                    |
|                                                                                                    | Angliers                          |                               | angliers      | 1        |                                                                                                    |
|                                                                                                    | Authier                           |                               | authier       | 1        | The description is not prominent by default; however, some themes may show it.           Map Marker           3 Sélectionner l'image du 'Marker' dans la galerie d'imagetad |
|                                                                                                    | Duhamel-<br>Ouest                 |                               | duhamel-ouest | 1        | Category markers : you need to refresh map data after you upload or change pin (muy                                                                                         |
|                                                                                                    | Guérin                            |                               | guerin        | 1        | Change                                                                                                    |
|                                                                                                    | La Corne                          |                               | la-come       | 1        | go to Get Code<br>Add New Category                                                                                                    |

# 9. Ajout d'un emplacement (ville)

| WWW.REBEAUNUBEALTAT.EA                                                                                      | 🛐 📀 🛡 0 🕂 SEO Theme:      | settings                                                                                                    |               |   | Howdy, Julie Gadoury 🧧                                                                                                    |
|----------------------------------------------------------------------------------------------------|---------------------------|----------------------------------------------------------------------------------------------------|---------------|---|----------------------------------------------------------------------------------------------------|
| Dashboard 🛛 🎝                                                                                               | Item Location             |                                                                                                    |               |   | Add New Category                                                                                                    |
| Media 93<br>Pages III<br>Item Ad Items<br>Ad New<br>Xaywords<br>Cardgorie<br>Emplacement<br>C Collapse menu | Coming Soon is On         |                                                                                                    |               | • | Name<br>Ajouter le nom de l'emplacement si elle n'apparait pas dans la liste<br>The name is how it appears on your site.                    |
|                                                                                                    | Bulk Actions   Apply Name | Bulk Actions + Apply 77 // 77 // 77 |               |   | Stop<br>The "slug" is the URL-friendly version of the name. It is usually all lowercase and contains<br>only letters, numbers, and hyphens. |
|                                                                                                    | Amos                      |                                                                                                    | amos          | 3 | Parent<br>None 4                                                                                                    |
|                                                                                                    | Angliers                  |                                                                                                    | angliers      | 1 | Description                                                                                                    |
|                                                                                                    | Authier                   |                                                                                                    | authier       | 1 |                                                                                                    |
|                                                                                                    | Duhamel-Ouest             |                                                                                                    | duhamel-ouest | 1 | 2<br>The description is not prominent by default; however, some themes may show it.                                                         |
|                                                                                                    | Guérin                    |                                                                                                    | guerin        | 1 | Add New Category                                                                                                    |
|                                                                                                    | La Corne                  |                                                                                                    | la-corne      | 1 |                                                                                                    |
|                                                                                                    | La Sarre                  |                                                                                                    | la-sarre      | 2 |                                                                                                    |
|                                                                                                    | Laverlochère              |                                                                                                    | laverlochere  | 1 |                                                                                                    |
|                                                                                                    | Malartic                  |                                                                                                    | malartic      | 1 |                                                                                                    |